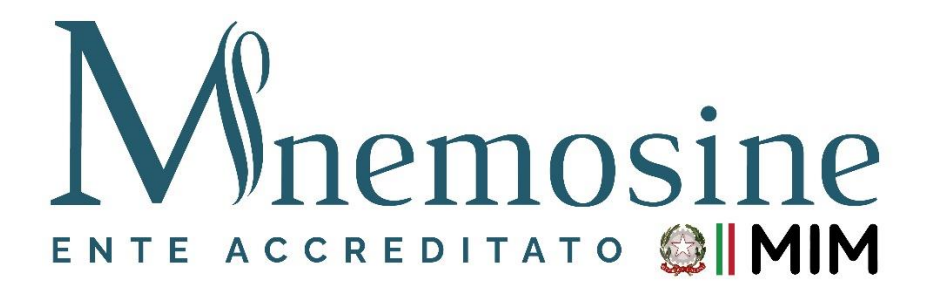

## Istruzioni per generare il Bonus Scuola

- a. Per richiedere lo Spid (Clicca qui)
- b. Istruzioni per generare (per chi è in possesso dello Spid) il Bonus Scuola € 500 per TUTTI i Corsi proposti dall'Associazione Mnemosine. Riportiamo di seguito i passaggi che le permetteranno di poter usufruire del Bonus Scuola € 500,00:
  - 1. collegarsi al link <a href="https://cartadeldocente.istruzione.it/#/">https://cartadeldocente.istruzione.it/#/</a>
  - 2. cliccare su "Entra con SPID" e inserire nome utente e password;
  - 3. controllare la correttezza dei dati anagrafici e continuare;
  - 4. prendere visione delle condizioni d'uso;
  - 5. cliccare su "Il mio portafoglio" in alto a sinistra;
  - 6. a piè di pagina cliccare su "CREA NUOVO BUONO";
  - 7. si aprirà la schermata "Nuovo Buono Per quale categoria di prodotti vuoi crearlo?" e cliccare su:
    - a) "Formazione aggiornamento";
    - b) scegliere il prodotto "Corsi aggiornamento enti accreditati/qualificati ai sensi della direttiva 170/2016";
    - c) riportare l'importo;
    - d) Crea il Buono.
  - 8. Allegare il Buono generato durante la procedura di iscrizione online.